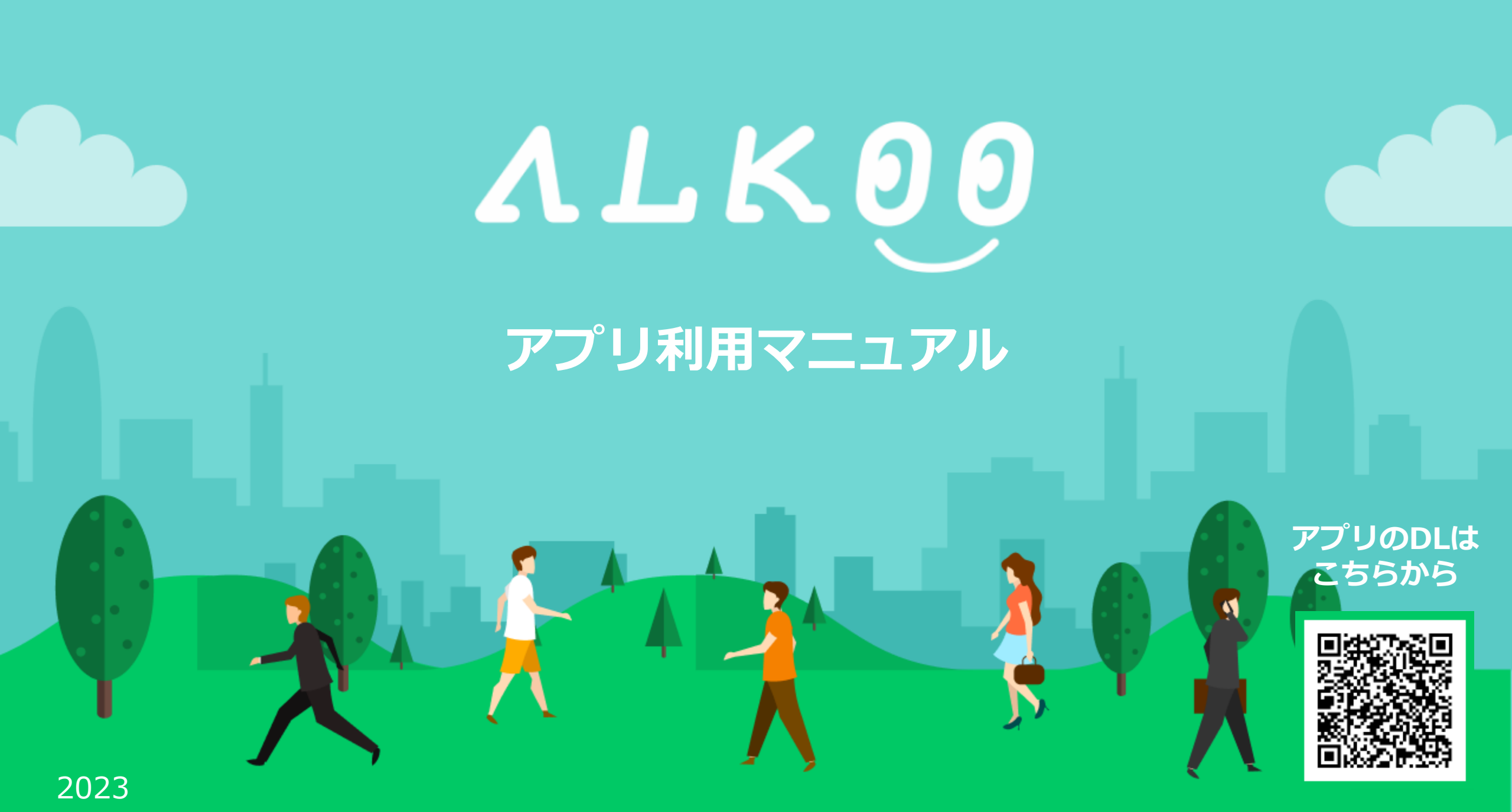

## アプリの初期設定 (iPhone)

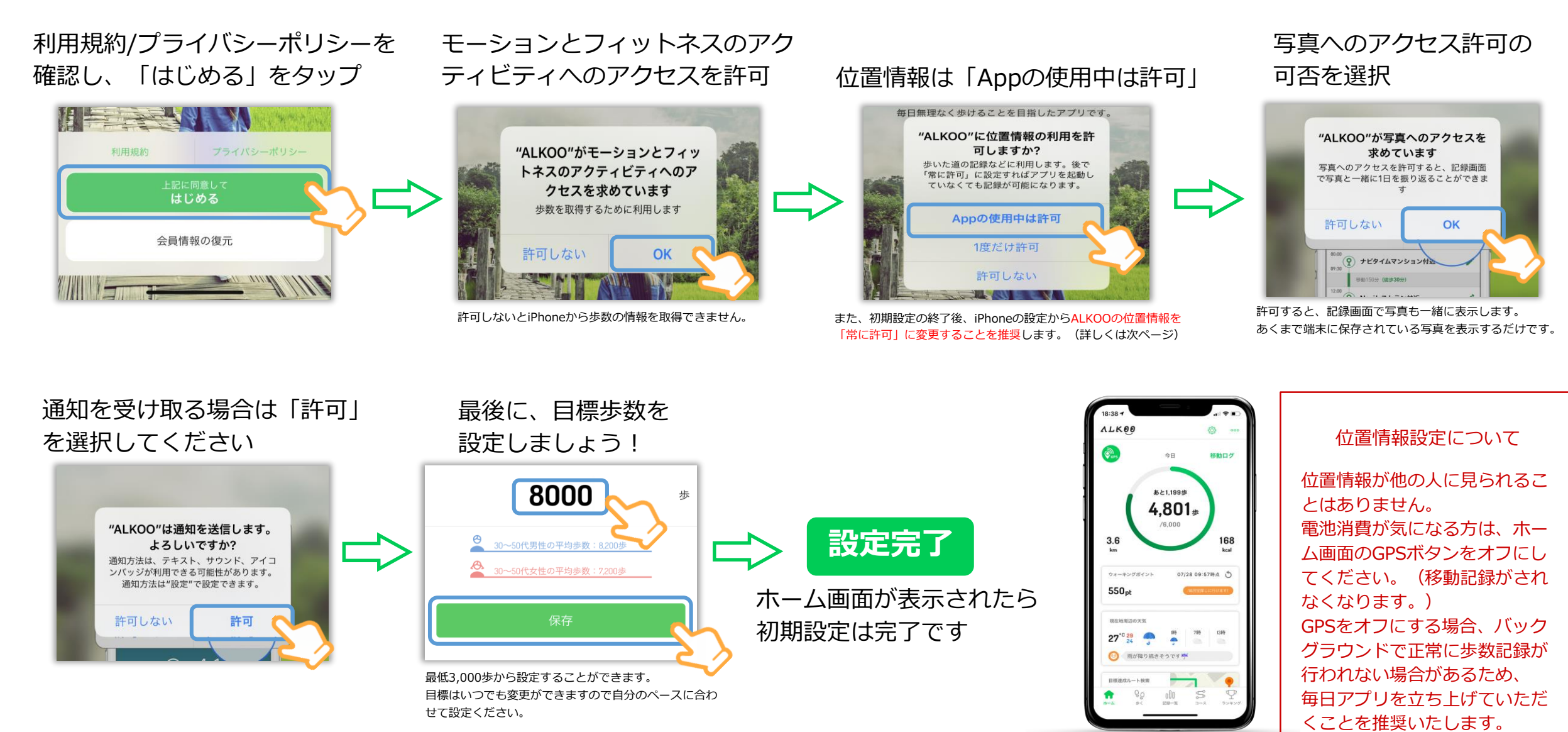

※ ダイアログの表示順序が一部異なることがございます。あらかじめご了承ください。

# ②位置情報の設定 (iPhone)

設定を開く

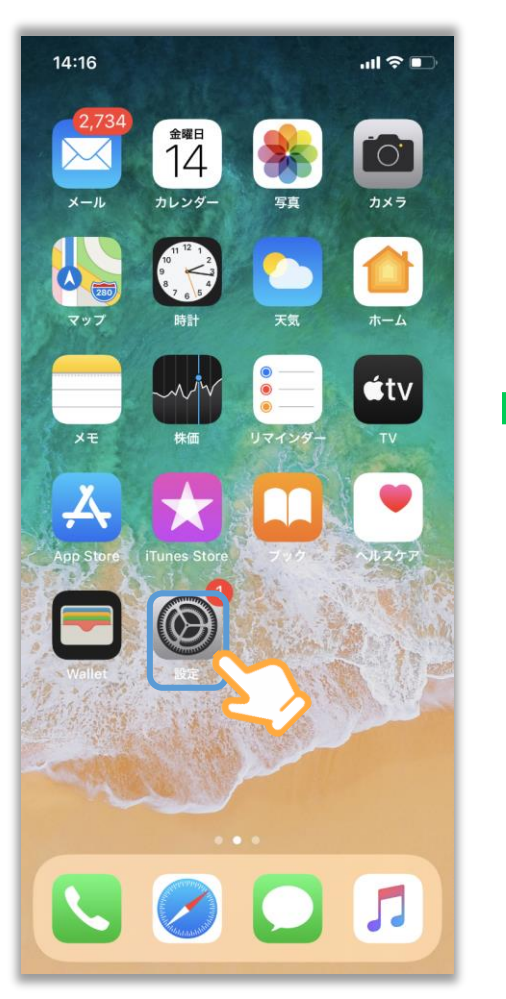

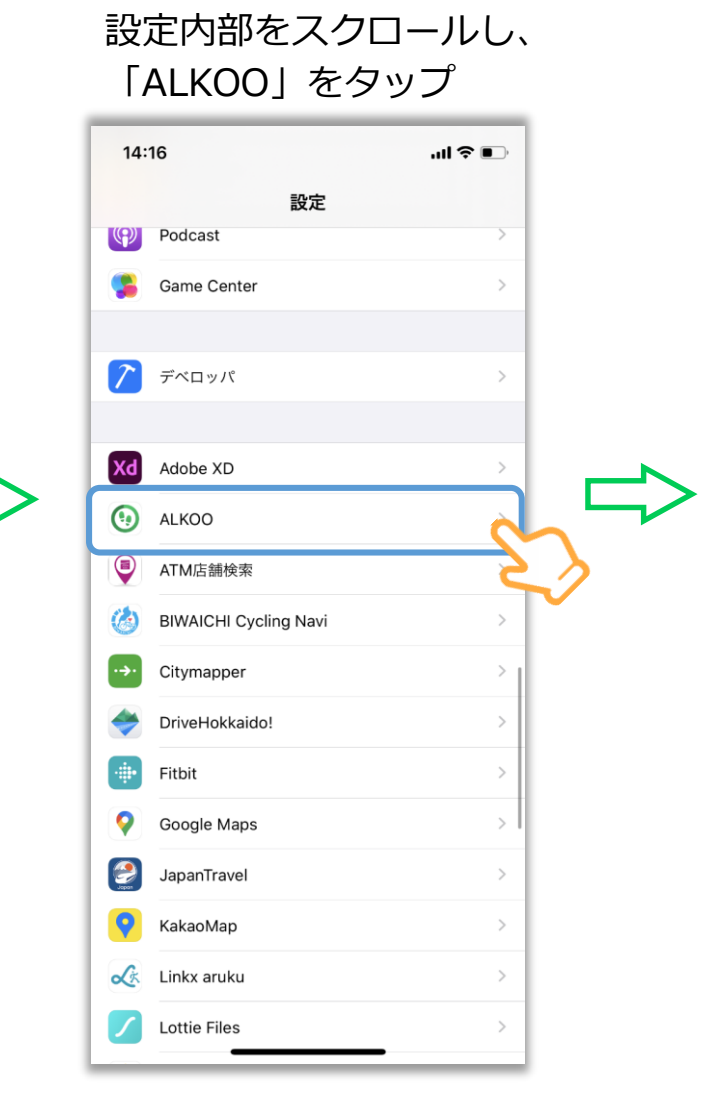

### 位置情報の設定をタップ

ALKOO

.ul 😤 🔲

使用中のみ

読み出し/書き込み

14:17

AI KOOにアクセスを許可

🐝 モーションとフィットネス

通知 パナー、サウンド、バッジ

(小) モバイルデータ通信

Appのバックグラウンド更新

次回の起動時にキャッシュをクリア

✓ 位置情報

🎭 写真

Siriと検索

ALKOO設定

ABOUT

く設定

「常に」をタップし、設定完了

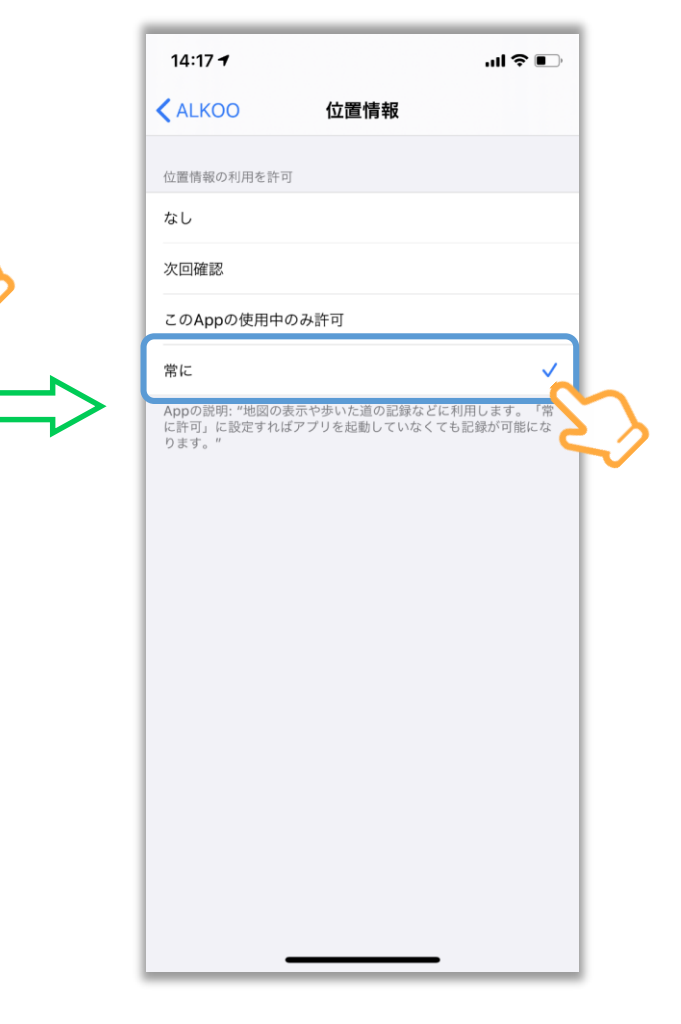

## ③アプリの初期設定(Android)

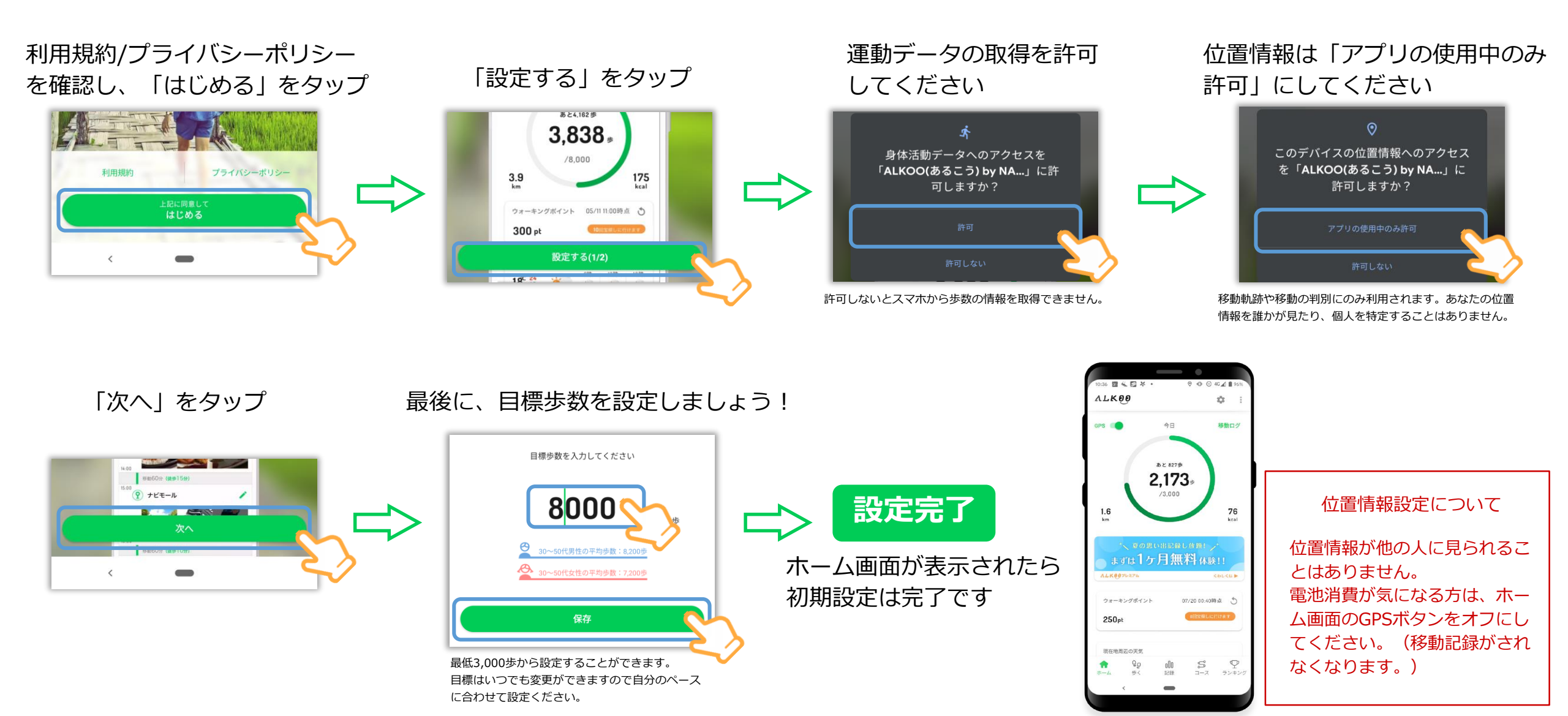

※ OS及びアプリのバージョンによって表示されるものが変わる場合もございます。あらかじめご了承ください。

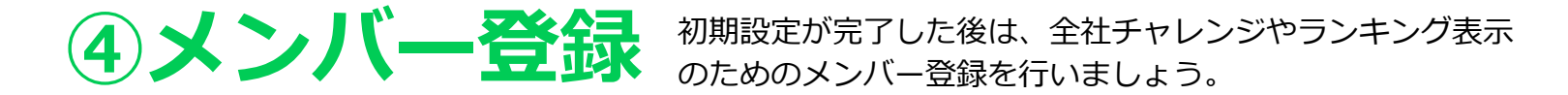

#### 昨年もご参加いただいた方もメンバー登録は必要です

ホーム画面からメニューを開く

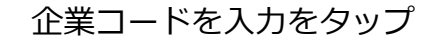

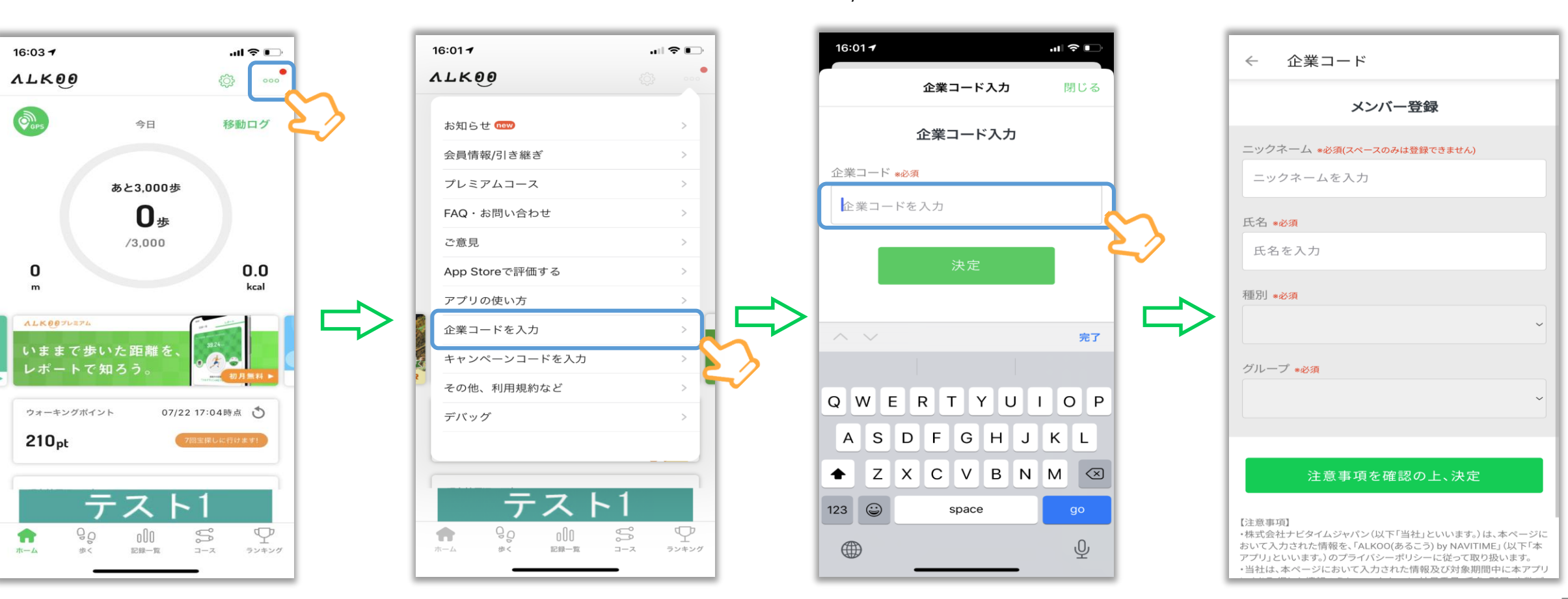

企業コード入力欄

「wihs2023」を入力

※2/13より順次エントリーいただけます

※未登録の方のみ表示されます(変更方法 は「よくあるご質問」マニュアルのP.8) ・氏名を入力 ※管理にのみ利用します。アプリ上には表 示されません ・種別「WIHS」を選択 ・グループを選択 ※個人参加の方、チームが決まっていない方 はグループにて「所属なし」を選択。

・ニックネーム

⑤キャンペーンページを見る

ランキングタブをタップ

#### タブで全ユーザー/チームごとなどカテゴリ別の 歩数ランキングが表示されます

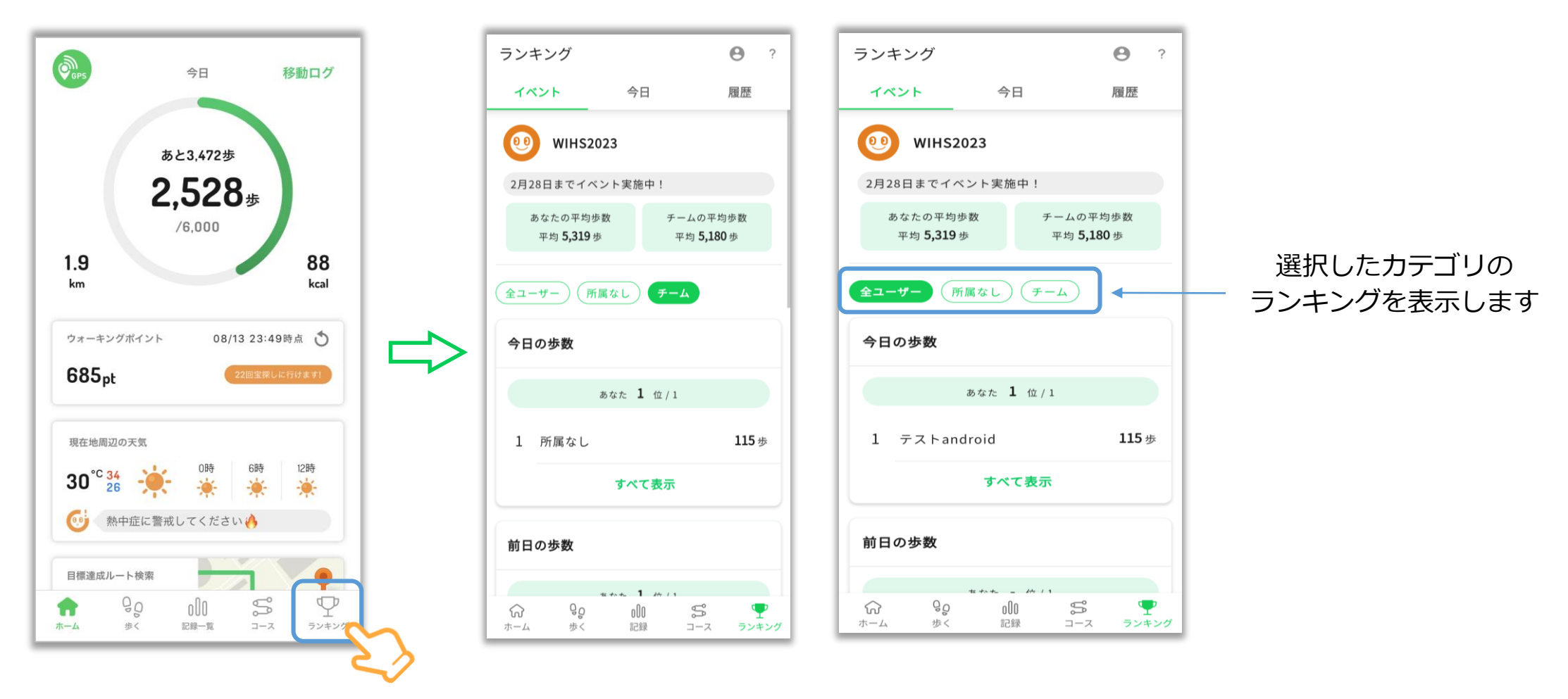

※ ランキング画面は開発前のイメージになります。今後変更される可能性がありますのでご了承ください。

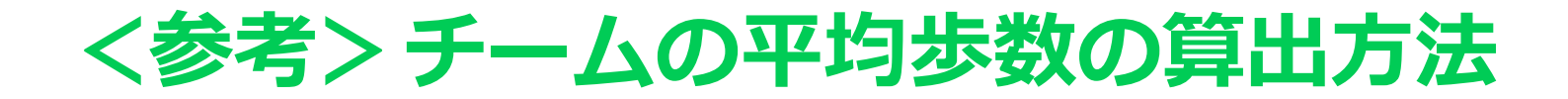

|              | 1日     | 2日     | 3日             |
|--------------|--------|--------|----------------|
| <b>Ө</b> Aさん | 8,000歩 | 9,000歩 |                |
| \rm Bさん      | 5,000歩 | 7,000歩 | <b>7,000</b> 歩 |
| ⊖Cさん         |        | 9,000歩 | 9,000歩         |
| ■ の合計歩数      |        |        |                |

ある部署でAさんが3日に部署変更、 Cさんが2日から部署に参加した場合、 色がついている部分が1日~3日での チームの平均歩数となります。